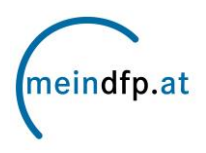

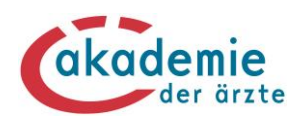

# Punkte buchen auf <u>www.meindfp.at</u> – leicht gemacht!

# Schritt 1:

Nachdem Sie sich über das Einmal-Authentifizierungs-System Single-Sign-On (SSO) der Österreichischen Ärztekammer auf <u>www.meindfp.at</u> eingeloggt haben, klicken Sie auf der Startseite in der Menüleiste "meindfp Konto" auf den Menüpunkt **"Punkte buchen**".

#### Sie haben Ihre Zugangsdaten vergessen?

Sie können Ihr Passwort über den Rücksetzungslink "Passwort vergessen?" neu festlegen. Fragen zur Anmeldung auf dem Fortbildungskonto richten Sie bitte an die **SSO-Hotline** unter der Telefonnummer **01 358 03 87**.

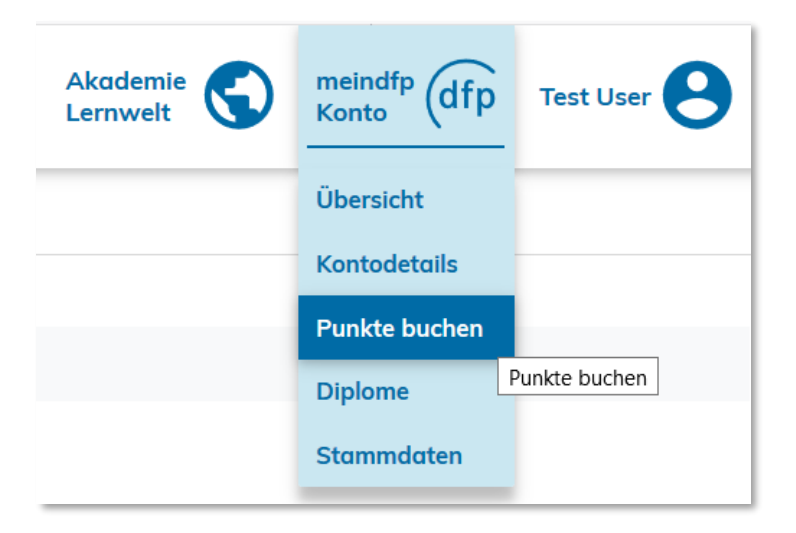

# Schritt 2:

Es stehen **2 Alternativen** für die Punktebuchung zur Verfügung.

**Hinweis:** Die Anbieter von DFP-approbierten Fortbildungen sind per Verordnung über ärztliche Fortbildung verpflichtet, den teilnehmenden Ärztinnen und Ärzten die DFP-Punkte auf die Fortbildungskonten zu buchen. Bei fehlenden Buchungen wenden Sie sich daher an den jeweiligen Fortbildungsanbieter. Alternativ können Sie die DFP-Punkte manuell über die Alternative 1 buchen.

#### <u> Alternative 1 – für DFP-approbierte Fortbildungen</u>

Suchen und Übernehmen von Daten der absolvierten Fortbildung.

#### <u> Alternative 2 – für nicht DFP-approbierte Fortbildungen</u>

Manuelle Angabe der Daten der absolvierten Fortbildung für nicht DFP-approbierte Fortbildungen (ausländische Fortbildungen, Supervisionen, Hospitationen, wissenschaftliche Arbeiten).

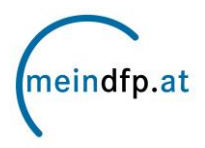

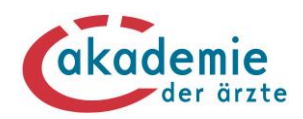

# Alternative 1

| Alternative 1 - für DFP-approbierte Fortbildungen                                     |         |        |  |
|---------------------------------------------------------------------------------------|---------|--------|--|
| Suchen und Übernehmen von Daten der absolvierten Fortbildungen                        |         |        |  |
| Fortbildungs-ID                                                                       |         |        |  |
| Suchbegriffe                                                                          | notarzt | SUCHEN |  |
| <ul> <li>&gt; zur erweiterten Suche</li> <li>&gt; Alternative 1 ausblenden</li> </ul> |         |        |  |

**TIPP:** Mittels erweiterter Suche können Sie auch nach dem Datum oder nach der Art der Fortbildung suchen.

Wählen Sie aus den Suchergebnissen die von Ihnen besuchten Fortbildungen aus:

```
Mit den gewählten Einstellungen wurden 1.707 Fortbildungen gefunden.

Bitte wählen Sie die absolvierte Fortbildung durch Anklicken aus, um die Daten der Fortbildung zu übernehmen.

notarztrefresher 1021 Kinder , lack of skills kills - forum notfallmedizin

veranstaltet 11.12.2021 - 12.12.2021 von forum notfallmedizin, forum notfallmedizin

ACLS Provider Kurs Simulation.Tirol

veranstaltet 9.12.2021 - 10.12.2021 von Simulation.Tirol GmbH

PALS Provider Kurs Simulation.Tirol

veranstaltet 6.12.2021 - 7.12.2021 von Simulation.Tirol GmbH

Notarztrefresher der Ärztekammer für Wien und der Berufsrettung Wien (MA70) - für aktive Notärzte/innen und

Notfallmediziner/innen

veranstaltet 3.12.2021 - 4.12.2021 von Ärztekammer für Wien

notarztrefresher 0921 internal affairs , lack of skills kills - forum notfallmedizin

veranstaltet 27.11.2021 - 28.11.2021 von forum notfallmedizin, forum notfallmedizin

Datensatz 1 - 5 von insgesamt 1.707

(* 1 2 3 4 5 6 7 8 9 ) (*)
```

Mit Klick auf die gesuchte Fortbildung (auf den Fortbildungstitel) werden die Daten übernommen.

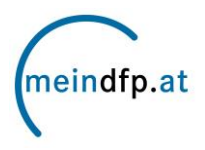

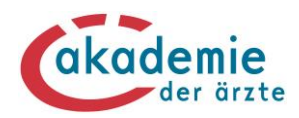

# Alternative 2

Die Eckdaten der absolvierten Fortbildung werden manuell eingegeben.

| Alternative                                                                                                    | Alternative 2 – für nicht DFP-approbierte Fortbildungen |                                                                                                    |                                                                                       |  |  |  |
|----------------------------------------------------------------------------------------------------|---------------------------------------------------------|----------------------------------------------------------------------------------------------------|---------------------------------------------------------------------------------------|--|--|--|
| (ausländische Fortbildungen, Supervisionen, Hospitationen, wissenschaftliche Arbeiten)<br>Manuelle Angabe der Daten der absolvierten Fortbildung |                                                         |                                                                                                    |                                                                                       |  |  |  |
| -                                                                                                    | * Titel                                                 |                                                                                                    |                                                                                       |  |  |  |
| -                                                                                                    | * Art                                                   | Keine Angabe 🗸 🔍                                                                                                    |                                                                                       |  |  |  |
|                                                                                                    | <ul> <li>* Beginndatum</li> </ul>                       |                                                                                                    |                                                                                       |  |  |  |
| $\rightarrow$                                                                                                    | * Enddatum                                              | 5                                                                                                    |                                                                                       |  |  |  |
| $\rightarrow$                                                                                                    | * FB-Anbieter                                           |                                                                                                    |                                                                                       |  |  |  |
|                                                                                                    | Leiter                                                  |                                                                                                    |                                                                                       |  |  |  |
| Art des N                                                                                                    | otarzt-/ Leitenden<br>Notarzt-Diploms                   | Keine notärztliche Fortbildung gewählt                                                                                                    | ~                                                                                     |  |  |  |
|                                                                                                    |                                                         | Für notärztliche Fort- und Weiterbildungen muss eine Teilnah                                                                                        | mebestätigung hochgeladen werden.                                                     |  |  |  |
|                                                                                                    |                                                         | Bei Auswahl der Kategorie "Keine Weiterbildung/Fortbildung<br>erfasste Fort-/Weiterbildung nicht für die Online-Beantragung<br>herangezogen werden. | Diplom Notarzt/Leitender Notarzt" kann die<br>g des Diploms Notarzt/Leitender Notarzt |  |  |  |
| PMID                                                                                                    | (gem. Datenbank                                         |                                                                                                    |                                                                                       |  |  |  |
| wissens                                                                                                    | schaftlichen Arbeit                                     |                                                                                                    |                                                                                       |  |  |  |
| Url der w                                                                                                    | vissenschaftlichen<br>Arbeit                            |                                                                                                    |                                                                                       |  |  |  |
| > Alternative 2 ausblenden                                                                                                    |                                                         |                                                                                                    |                                                                                       |  |  |  |
|                                                                                                    |                                                         |                                                                                                    |                                                                                       |  |  |  |
| Erreichte Punkte                                                                                                    |                                                         |                                                                                                    |                                                                                       |  |  |  |
| Es wurden noch keine Punkte angegeben.                                                                                                    |                                                         |                                                                                                    |                                                                                       |  |  |  |
|                                                                                                    |                                                         |                                                                                                    |                                                                                       |  |  |  |
| * Fach                                                                                                    | Allgemeinmedizin                                        |                                                                                                    |                                                                                       |  |  |  |
| * Punkte 2 HINZUFÜGEN                                                                                                    |                                                         |                                                                                                    |                                                                                       |  |  |  |

**Hinweis:** Zur Angabe der Punkteanzahl muss der Button **"HINZUFÜGEN"** angeklickt werden, erst dann werden die erfassten Punkte übernommen (werden sodann als "Erreichte Punkte" angezeigt)!

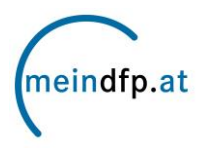

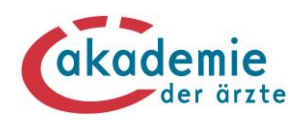

### HOCHLADEN DER TEILNAHMEBESTÄTIGUNG:

# Bei **beiden Alternativen** ist die Teilnahmebestätigung verpflichtend hinzuzufügen.

| Optional: Hochladen einer Teilnahmebestätigung                                                                              |  |  |  |  |
|----------------------------------------------------------------------------------------------------|--|--|--|--|
| Falls vorhanden, können Sie hier die Teilnahmebestätigung (max. 1 Megabyte Größe) für die angegebene Fortbildung hochladen. |  |  |  |  |
| Wählen Sie dazu eine Datei und klicken Sie dann auf den Button "hinzufügen".                                                |  |  |  |  |
| Hinweis: Der Dateiname darf nur Buchstaben und Zahlen beinhalten, keine Umlaute, Leerzeichen und Sonderzeichen außer: 🚊     |  |  |  |  |
| Datei: Durchsuchen Keine Datei ausgewählt. HINZUFÜGEN                                                                       |  |  |  |  |
| ABBRECHEN JA, PUNKTE BUCHEN >                                                                                               |  |  |  |  |

**Hinweis:** Der Dateiname darf nur Buchstaben und Zahlen beinhalten, keine Umlaute, Leerzeichen und Sonderzeichen außer: \_ - . Die Datenmenge darf 1 MB nicht überschreiten.

**Information:** Seit 1.10.2022 sind bislang rot gekennzeichnete Buchungen grau markiert und können bis auf Weiteres mit einer Teilnahmebestätigung ergänzt werden, sodass diese auch zukünftig im Online-Fortbildungskonto berücksichtigt sind.

#### Schritt 3:

Überprüfen Sie Ihre Angaben nochmals auf ihre Richtigkeit. Wenn alles korrekt ist, schließen Sie die Buchung mit dem Auswahlfeld **"JA, PUNKTE BUCHEN**" ab.

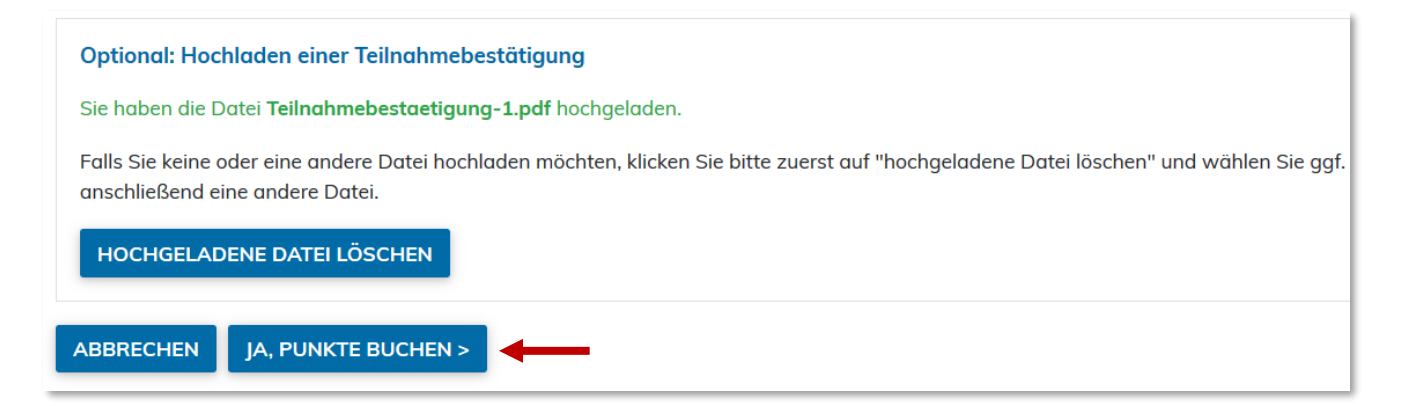

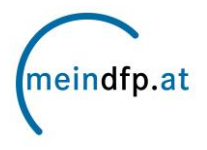

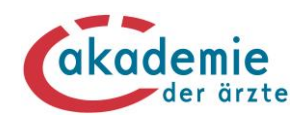

### Schritt 4:

Sie erhalten die Information, dass Ihre Punkte erfolgreich auf Ihr Konto gebucht wurden. Sie können die Buchung in den **"Kontodetails"** kontrollieren, sie wird hier **mit dem eingegebenen Beginndatum chronologisch angezeigt.** Möchten Sie weitere Fortbildungen eingeben, klicken Sie auf "Weitere Fortbildungen buchen".

| SCHRITTE:                                                                       | <b>1</b> FB-DATEN | 2 BESTÄTIGUNG |
|---------------------------------------------------------------------------------|-------------------|---------------|
| Punkte buchen                                                                   |                   |               |
| Die Buchung war erfolgreich und ist ab sofort auf Ihrem Kontoblatt eingetragen. |                   |               |
| > Zurück zu den Kontodetails                                                    |                   |               |
| > Weitere Fortbildung buchen                                                    |                   |               |
| / Weitere Poin                                                                  | bildung buchen    |               |

#### Noch Fragen?

meindfp-Hotline: 01/512 63 83-33 support@meindfp.at